# SimDiffの使用にあたる OLicense-Server インストレーション クイックスタートガイド (Linux 用)

## 目次

| OLicense-Server のインストレーション        | 1 |
|-----------------------------------|---|
| OLicense Server コントロールパネルの作動      | 2 |
| OLicense-Server のコンフィギュレーション      | 2 |
| ポート番号の設定                          | 2 |
| サービスとして OLicense を作動              | 2 |
| ローカルプロセスとして OLicense を作動          | 3 |
| ブラウザでフロントエンドを開く                   | 3 |
| OLicense ウェブインターフェイスのパスワードを設定     | 3 |
| サーバー情報を EnSoft に登録 (フローティングライセンス) | 4 |
| ライセンスの追加・アップデート                   | 6 |
| OLicense-Server-Control を使用       | 6 |
| ウェブインターフェイスを使用                    | 6 |
| SimDiffでのライセンス設定                  | 6 |
| ライセンスの削除                          | 7 |
| フローティングライセンスの状態を確認                | 7 |
| ライセンスのチェックアウトを表示                  | 7 |
| ワークグループフローティングライセンスのユーザーリストを管理    | 7 |

## OLicense-Server のインストレーション

ご希望のディレクトリ (例:/opt/Optimum/OLicenseServer) に、<u>OLicense-Server for Linux</u>のコンテ ンツを、抽出してください。

### OLicense Server コントロールパネルの作動

OLicense Server コントロールパネルは、OLicenseServerCtrl.lin ファイルを実行して、開くことが できます。OLicense Server を起動するには、「サービスとして OLicense を作動」または「ロー カルプロセスとして OLicense を作動」の項目を参照してください。

#### OLicense-Server のコンフィギュレーション

OLicense-Server のコンフィギュレーションには、OLicense-Server を作動させるポートと、サー ビスとして実行するかまたはローカルプロセスとして実行するかを決定する必要があります。

持続性、パフォーマンス、一貫性等の理由から、OLicense-Server をサービスとして設定することを強くお薦め致します。

#### ポート番号の設定

デフォルトのポート番号は、80 となっていますが、他のサーバーとコンフリクトする可能性があります。サーバーのポートは、ini-ファイル (olicenseserver.ini) から変更することができます。ini-file は、直接編集することも、「サーバー-INI-ファイル」タブの下にあるサーバーのコントロールパネル内からも編集することができます。

ポート番号を変更するには、"-port"オプションを見付けて下さい。この後に、ポート番号が続きます。(例:-port=8080) port オプションは、デフォルトでコメントアウトされているため、行の先頭にある2本のスラッシュ「//」を必ず削除してください。

ポート番号を変更後、「サーバー-INI-ファイル」の下の方にある Save ボタンをクリックして下さい。

サーバーが既に作動している場合、ローカルプロセスの場合には「ローカルを終了する」と 「ローカルを開始する」を、「開始/終了」タブ内のサービスの場合には「サービスを終了す る」と「サービスを開始する」を使って再起動させて下さい。

## サービスとして OLicense を作動

サーバーコントロールから

- サービスとして OLicense Server を実行するには、root 権限で, OLicenseServerCtrl.lin を 実行します。
- コントロールパネルで「開始/終了」タブを選択します。サーバーがローカルプロセス として設定され、現在作動している場合には、「ローカルを終了する」をクリックして 下さい。
- そして、「サービスとしてインストールする」をクリックします。
- OLicense-Serverの設定が終了したら、「サービスを開始する」をクリックして、サーバーを作動させます。

注: サービスが実行されたら、ブラウザフロントエンドにアクセスするには、コントロールパネ ルを閉じて、root 権限なしで、OLicenseServerCtrl.lin を実行する必要があります。

### ローカルプロセスとして OLicense を作動

ローカルプロセスとして OLicense Server を実行するには、OLicenseServerCtrl.lin を実行 します。

OLicense-Server がサービスとしてインストールされていない場合には、コントロールウィン ドウの「開始/終了」タブに「ローカルを開始する」というボタンがあります。このボタンをク リックすることにより、「OLicense-Server」がローカルプロセスとして起動します。同様に、 「ローカルを終了する」のボタンは、サーバープロセスを終了させます。

### ブラウザでフロントエンドを開く

サーバーコントロールから

- root 権限なしで、OLicenseServerCtrl.lin を実行して、サーバーコントロールパネルを開きます。
- ウェブインターフェイスを開くには、「開始/終了」タブに進み、「ブラウザを開くフ ロントエンド」をクリックします。OLicense サーバーのウェブインターフェイスをブラ ウズして下さい。この過程は、サーバーのアドレスとポートを分かっている場合には直 接ウェブブラウザから、分かっていない場合には OLicense-Server-Control の「開始/終 了」タブ内の「ブラウザを開くフロントエンド」ボタンを使用して実行することができ ます。

#### ウェブブラウザから

 ウェブブラウザを開いて、http://127.0.0.1:port に移動します。ポートは、設定され たポート番号に置き換える必要があります。例えば、ポート番号が 8080 に設定されて いる場合、ブラウザのフロントエンドを開く URL は http://127.0.0.1:8080/ となりま す。

## OLicense ウェブインターフェイスのパスワードを設定

OLicense-Server の作動後、ウェブインターフェイスのパスワードを設定することをお薦めしま す。ウェブインターフェイスを開くには、「開始/終了」タブ内の「ブラウザを開くフロントエ ンド」をクリックします。「サーバーを管理する…」をクリックし、パスワードダイアログが 表示されたら、「OK」をクリックして下さい。(サーバーを初めて作動させた場合は、ユーザ ー名とパスワードが空欄になっています。) 「ユーザー&パスワード」の左側にあるボックスのチェックマークを外し、現在の設定を変更 することを知らせます。そして、お好みのユーザー名とパスワードを入力します。ページの下 までスクロールして、「選択された属性を変更する」をクリックして下さい。

## サーバー情報を EnSoft に登録 (フローティングライセンス)

「ブラウザを開くフロントエンド」を開き、「サーバーを管理する…」をクリックします。 「サーバー情報をエキスポートする...」をクリックし、ファイル(.olsiml)を保存して、 EnSoft に 送信して下さい。次の図をご参照下さい。

|                                                                                      |                                                                                                    |                                                                         |                    | crensor                   | UDESK            | top/fistat     | y     |
|--------------------------------------------------------------------------------------|----------------------------------------------------------------------------------------------------|-------------------------------------------------------------------------|--------------------|---------------------------|------------------|----------------|-------|
| Start/Stop                                                                           | Server-INI-File                                                                                                    | License Imp                                                             | oort               |                           |                  |                |       |
| Service Mo                                                                           | de                                                                                                    |                                                                         |                    |                           |                  |                |       |
| Install as                                                                           | Service (Admin Righ                                                                                                    | ts Required)                                                            | Uninst             | all Servíce               | (Admin           | Ríghts Requ    | ired) |
| Actions                                                                              |                                                                                                    |                                                                         |                    |                           |                  |                |       |
|                                                                                      | Start Local                                                                                                    |                                                                         |                    | 5                         | top Loc          | əl             |       |
| 🗹 Enable                                                                             | Floating, PayPerUse                                                                                                    | and Namedl                                                              | User licer         | ises. (Disat              | les mult         | tiserver per h | iost) |
| Service acti                                                                         | ons                                                                                                    |                                                                         |                    |                           |                  |                |       |
|                                                                                      | Suspend Service                                                                                                    |                                                                         |                    | Res                       | ume Ser          | vice           |       |
|                                                                                      | Server is ru                                                                                                    | inning on p                                                             | ort 808            | 0 (Local                  | mode)            |                |       |
| Content                                                                              | Server is ru<br>Open Browse                                                                                                    | nning on p                                                              | ort 808<br>View/Ad | 0 (Local                  | mode)<br>Content | t)             |       |
| Content<br>OLicenseSer<br>OLicense-Se<br>Trying to sti<br>OLicense-Se<br>OLicense-Se | Open Browse<br>Open Browse<br>ver 4.9.6 Jul 27 202<br>nver stopped.<br>rrt OLicense-Server.<br>Reading / home/<br>Port: 8080<br>rver running.<br>rver running.<br>Process ID: 5561 | inning on p<br>r <u>F</u> rontend (<br>21 09:38:26<br><br>ensoft/Deskte | ort 809<br>View/Ad | 0 (Local<br>Ininistrate   | mode)<br>Content | ι<br>υ         |       |
| Content<br>OLicense Ser<br>OLicense - Se<br>OLicense - Se<br>OLicense - Se           | Server is re<br>Open Browse<br>ver 4.9.6 Jul 27 202<br>nver stopped.<br>art OLicense-Server.<br>Reading /home/<br>Port: 8080<br>nver running.<br>nver running.<br>Process ID: 5561 | inning on p<br>r <u>F</u> rontend (<br>21 09:38:26<br><br>ensoft/Deskto | ort 808<br>View/Ad | 30 (Local<br>Intinistrate | mode)<br>Content | D              |       |

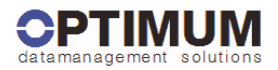

## ようこそ OLicenseサーバー

管理

\*

|                                                 | 7つのユースケースがあります:                                                                                  |                                                                  |  |
|-------------------------------------------------|--------------------------------------------------------------------------------------------------|------------------------------------------------------------------|--|
| ライセンス依頼                                         | ソフトウェアブログラムからのライゼンス依頼を承諾又は拒絶します。依頼規約は、ラインダール暗号化されたデータを伴うSOAP(シンブルオブジェクトアクセスプロトコール)に基づきます。        | (OLicense-Client-API対応の想可された/フトウェアプログラムはこの様にコミュニケーショ<br>ンを取ります。) |  |
| ライセンスのイン<br>ポート                                 | ライゼンス付与者から取得したライゼンスキーファイルをインボートします。ライゼンスファ<br>イルはXMLフォーマットである必要があります。キーはライゼンス依頼を確認するために<br>必要です。 | Browse_<br>選択されたXMLをインボートする。<br>このフォームを使い、ライセンスファイルを選択・送信します。    |  |
| ライセンスレポー<br>ト                                   | インボートされたライゼンスを表示します。                                                                             | ライセンスを表示する                                                       |  |
| ライセンスの<br>チェック・インΓア<br>ウト                       | バスワードで守られているフォームを呼び出し、遠隔サーバーからライセンスをチェックア<br>ウト又はチェックアウトしたライゼンスをチェックインする。                        | 遠隔サーバーのURL<br>ライセンスをチェックアウトする_<br>ライセンスをチェックインする_                |  |
| サーバー管理                                          | バスワードで守られているフォームを呼び出し、サーバー属性を管理します。                                                              | サーバーを管理する」                                                       |  |
| ライセンス管理                                         | バスワードで守られているフォームを呼び出し、ライセンスのコンフィギュレーション及び<br>削除を行います。                                            | ライセンスを管理する_                                                      |  |
| フローティングラ<br>イセンスの指定                             | バスワードで守られているフォームを呼び出し、フローティングライセンスをホスト又は<br>ユーザーに指定します。                                          | フローティングライセンス 智能定する。                                              |  |
| 詳細に関しては弊社のホームページを御覧下さい: <u>www.olicense.com</u> |                                                                                                  |                                                                  |  |

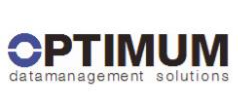

| tamanagement so       | OLicenseサーバー                                                                                                    |                                                                                                    |  |
|-----------------------|----------------------------------------------------------------------------------------------------|----------------------------------------------------------------------------------------------------|--|
|                       | OLicenseサーバー属性                                                                                                    |                                                                                                    |  |
| ユーザー & バス<br>ワード      | 数多くのフォームを守るユーザー名とバスワードを設定度更する                                                                                                   | ユーザー<br>バスワード<br>確認                                                                                                    |  |
| ログファイル                | ログファイルを動作可能/不可能(にします。<br>サーバーがログファイルを保管する) (スを設定して下さい。<br>ログファイルにはセッションブロトコル(例えば、誰が何時ライゼンスを請求したか等)が含ま<br>れます。<br>ファイル名: OL.log. | ログファイルが使用可能に<br>なりました。 はい ● いいえ 〇<br>パス C/Program Files (x86)/Optimum GmbH/OLic                                                                                                    |  |
| 警告メール                 | 警告メールアドレスとメールサーバーを設定して下さい。<br>ライゼンスサーバーによりライゼンス使用期限などの情報が設定されたメールアドレスに送<br>信されます。                                               | メールアドレス<br>SMTPサーバー 25<br>ライセンスの期間が切れる#週<br>間前に巻きする 2                                                                                                    |  |
| ベイバーユース<br>ファイルバス     | サーバーがベイバーユースのブロトコルファイルを保管するバスを設定して下さい。<br>ファイル名: OLppu.                                                                         | C:/Program Files (x86)/Optimum GmbH/OLicenseServer/                                                                                                    |  |
| サーバーをチェッ<br>クインIPウトする | ライセンスをチェックインIPやトする望まし、サーバーのURLを設定して下さい。<br>フォーマット: //: e.g. http://localhost.80                                                 |                                                                                                    |  |
| 設定サーバーID              | 設定サーバーID。フローティング、ペイバーユース、そして任意的にネームドユーザーライセ<br>ンスにより使用されます。右側に表示されない場合は、どちらかのIDが使用されています。                                       | サーバー情報をエキスポートする…                                                                                                    |  |
| 代替サーバーID1             | ネットワークカード情報の複合ID                                                                                                    | and the second second s |  |
| 代替サーバーID 2            | 使用中ネットワークカードのID                                                                                                    |                                                                                                    |  |
| U3スマートドライブ<br>ID      | 携帯できるIDをお望みの場合には、(表示されている場合は)右側にあるIDを使用できます。<br>そのIDのライセンスはこのU3ドライブが接続されている全機械において有効です。                                         |                                                                                                    |  |
|                       | 選択された属性を変更する                                                                                                    |                                                                                                    |  |

## ライセンスの追加・アップデート

#### OLicense-Server-Control を使用

root 権限なしで、OLicenseServerCtrl.lin を実行して、OLicense-Server-Control を起動します。ラ イセンスをインポートするには、サーバーが既に作動している必要があります。 サーバーが作 動していない場合には、「開始/終了」タブ内の「サービスを開始する」か「ローカルを開始す る」をクリックして下さい。ライセンスファイルをインポートするにいは、「ライセンスのイ ンポート」タブを開きます。テキストボックス内にファイル名を入力するか、…をクリックし てライセンスファイルをブラ ウズして下さい。そして、「ライセンスファイルをインポートす る」ボタンをクリックします。

### ウェブインターフェイスを使用

OLicense サーバーのウェブインターフェイスをブラウズして下さい。この過程は、サーバーの アドレスとポートを分かっている場合には直接ウェブブラウザから、分かっていない場合には OLicense-Server-Control の「開始/終了」タブ内の「ブラウザを開くフロントエンド」ボタンを 使用して実行することができます。

「ライセンスのインポート」セクションに、「Browse…」ボタンがあります。このボタンをク リックし、インポートを望むローカルマシンからライセンスファイル(.olixml)を見付け出して 下さい。ファイルを選択すると、そのロケーションがテキストボックスに書き込まれます。そ して、「選択された XML をインポートする」ボタンをクリックすることにより、OLicense-Server が ライセンスをインポートし、そのライセンスが有効であれば、認証します。

## SimDiff でのライセンス設定

SimDiffのインストールをそれぞれ設定して、ライセンスサーバーに接続する必要があります。 SimDiff ファイルメニューから「ライセンスのセットアップ」を選択します。

| 🔦 SimDiff 4 - Ə                         | イセンスのセットアップ              | ×        |
|-----------------------------------------|--------------------------|----------|
| <b>ライセンスタイプ</b><br>○ ライセンスキ<br>● ネットワーク | ≠<br>7 (OLicense)        |          |
| アドレス:                                   |                          | ポート:     |
| ライセンスの種類:                               | 指定ユーザーのワークグループ・フローティング > |          |
| 製品名:                                    | SimDiff 4 Team $\sim$    |          |
| ログイン名: megi                             | ha                       |          |
| 電子メール: megi                             | hanhoyt@ensoftcorp.com   |          |
| ユーザー/ホス                                 | い情報を表示                   | OK キャンセル |
| 😢 ライセンスサー                               | バのアドレスを入力してください。         |          |

1. ライセンスタイプ:「ネットワーク(OLicense)」を選択します。

- 2. アドレス: ライセンスサーバーのアドレスを入力します。アドレスは名前または IP アドレスのいずれかです。例: myserver.example.com または 93.184.216.34。
- ポート: ライセンスサーバーのポートを入力します。デフォルトでは 80 となっています。 サーバーのポート番号を変更する場合には、「ポート番号の設定」の項を参照して下さい。
- ライセンスの種類:「ノードロックワークグループフロート」または「指定ユーザーの ワークグループフローティング」を選択します(ワークグループフローティングライセンスは、指定ユーザークライアントまたはノードロッククライアントの混合プールにも 対応します)。
- 5. 製品名: SimDiff エディションに一致する製品名を選択します (SimDiff 4 Team, SimDiff 4 Professional 等)。

## ライセンスの削除

ブラウザーフロントエンドを開き、ホームページの「ライセンスを管理する…」ボタンをクリ ックして下さい。聞かれた場合には、サーバーアドミニログイン情報を入力します。削除する ライセンスの欄を探し、「アンロード」と「変更」の両欄のボックスにチェック印を付けます。 同ページの下方にある「選択したライセンスを変更する」ボタンをクリックして下さい。 サー バーロックライセンス(例えば、ワークグループフローティングライセンス)を所有して いる 場合には、削除キーが渡されます。サーバーロックライセンス使用のコンピューターを変 更す る場合は、ライセンスの削除を確認するために、このキーを EnSoft に送信する必要があります。 ライセンス削除の確認が済み次第、EnSoft より変更先のコンピューターにロックされる 新しい ライセンスファイルが送信されます。

## フローティングライセンスの状態を確認

#### ライセンスのチェックアウトを表示

「ブラウザを開くフロントエンド」を開き、「ライセンスレポート」内の「ライセンスを表示 する」ボタンをクリックします。「フローティング(使用中)」欄には、インストールされてい るフローティングライセンスの本数と現在の使用人数が表示されます。

OLicense サーバーは、OLicense インストレーションディレクトリのサーバーログも維持します。 デフォルトのインストレーションの位置は C:\Program Files\Optimum GmbH\OLicenseServer とな っています。ログファイル名は、OL で始まり、.log の拡張子が含まれています。フローティン グライセンスが割り当てられる度に、ファイルに記録されます。

#### ワークグループフローティングライセンスのユーザーリストを管理

付属文書の「ワークグループフローティングライセンス管理ガイド」を参照して下さい。